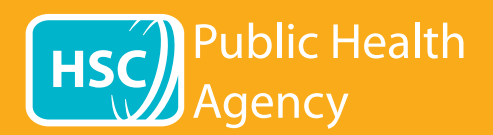

Webové stránky PHA používají nástroj **Browsealoud** k hlasitému čtení a překladu webových stránek a souborů PDF, ne však snímků, které zahrnují text. To pomáhá osobám s dyslexií, mírnými omezeními zraku a těm, jejichž prvním jazykem není angličtina, při využívání informací na stránkách.

Slouží hlavně k hlasitému čtení informací nebo jejich zobrazení jiným způsobem, lze ho však také používat pro překlad stránek do řady jazyků s pomocí Překladače Google. Přeložený text přehrává, kde je k dispozici odpovídající hlas (mluvené jazyky jsou v místním seznamu uvedené jako první). Jazyky jsou uvedeny abecedně podle přeloženého jazyka (dále následuje angličtina, jestliže se používá aktualizovaný prohlížeč).

## Panel nástrojů browsealoud (na mobilním telefonu se zobrazení liší)

položka 3), pak zavřete panel nástrojů.

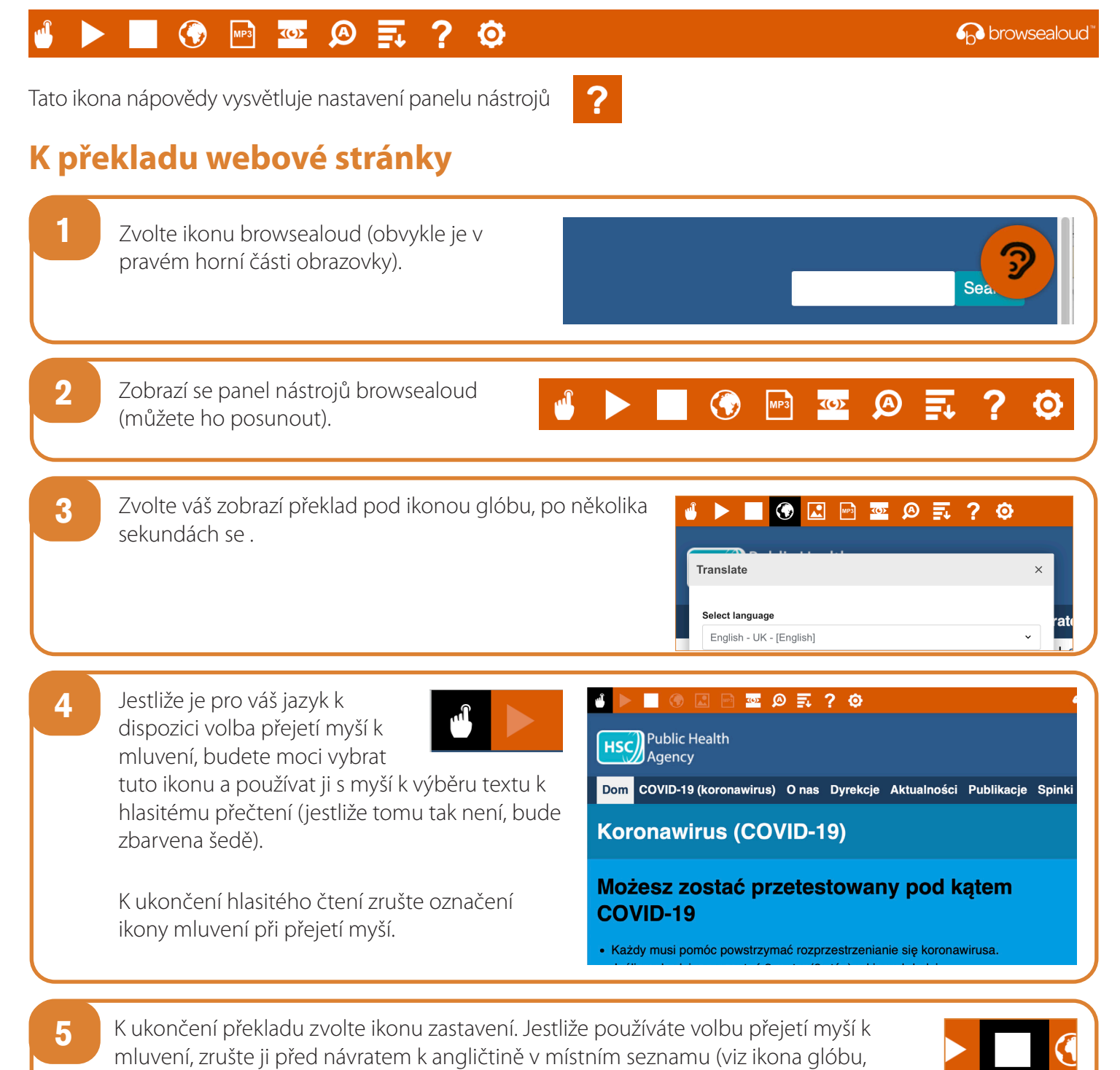

## Jak nástroj browsealoud používat HSO Public Health na webových stránkách PHA

| Panel n   | strojů browsealoud                                                                                                    |
|-----------|----------------------------------------------------------------------------------------------------|
|           | 🖌 🚯 🔤 🤷 🛒 ? 🧔                                                                                                    |
| Tato ikor | a nápovědy vysvětluje nastavení panelu nástrojů <b>?</b>                                                                                                    |
| K pře     | kladu textu v souboru PDF                                                                                                    |
| 1         | Zvolte ikonu browsealoud (obvykle je v<br>pravém horní části obrazovky).                                                                                                    |
| 2         | Zobrazí se panel nástrojů browsealoud<br>(můžete ho posunout).                                                                                                    |
| 3         | Zvolte váš jazyk pod ikonou glóbu.<br>Image: Image Image <t< td=""></t<> |
| 4         | Otevřete dokument PDF, který chcete přeložit.                                                                                                    |
| 5         | Přeložený text se zobrazí nad textem v<br>angličtině.<br>Pomóż nam śledzić Twoje kontakty<br>Użyj usługi cyfrowego śledzenia kontaktów do<br>pomóc powstrzymać rozprzestrzenianie się COVID-19.                                                                                                    |
| 6         | K vytištění přeloženého textu zvýrazněte přeložený text (ctrl+C) a vložte ho (ctrl+V) do dokumentu ve<br>Wordu. K zachování správného pořadí se může vyžadovat postupné překopírování po částech.                                                                                                    |
| 7         | K ukončení překladu zvolte ikonu zastavení a opět zvolte angličtinu v místním seznamu                                                                                                    |